## INSTRUCCIONES PARA ESTUDIANTES ONLINE:

## SUBIR MI FOTO ACTUALIZADA

- Acceder a UBUNet <a href="https://ubunet.ubu.es">https://ubunet.ubu.es</a>
- Identificarse en el apartado "Estudiante" mediante el correo y la clave de la universidad. El alumnado de nuevo ingreso podrá hacerlo a partir del día siguiente de formalizar la matrícula.

|           | Universidad de Burgos                                                                                                    |
|-----------|----------------------------------------------------------------------------------------------------|
|           | E S                                                                                                    |
| F         | ESTUDIANTES                                                                                                    |
| studiante | Esta aplicación te permite varias funcionalidades. La más importante es cambiar tu contraseña o asignar una nueva en caso de olvido.                                                                |
| PDI       | También puedes consultar tus datos personales, el código de barras de la<br>Biblioteca si no tienes a mano la Tarjeta Inteligente Universitaria (TUI),<br>subscribirte al programa PAT-MENTOR, etc. |
| PAS       | Además puedes acceder a otras aplicaciones como UBUVirtual o la matrícula por Internet durante el período establecido.                                                                              |
|           | Correo Clave envior                                                                                                    |
| 0         | Tengo problemas para acceder                                                                                                    |
|           |                                                                                                    |

• Elegir la utilidad "Subir mi foto actualizada"

*....* •VOTACIONES para elegir REPRESENTANTES Estudiantiles (Delegados/as-Subdelegados/as, Juntas de Centro) Datos Personales Servicios SMS □ PRIMER Y SEGUNDO CICLO. MASTER. GRADO. Matricula de Primer y Segundo Ciclo Programa PAT-MENTOR para Alumnos [app NUEVA] ACCESO A OTROS PORTALES UBUVirtual SECRETARÍA VIRTUAL Viajes El Corte Ingles. INTR@ECI. UTILIDADES [UTIL] Cambio de contraseña o password de acceso a servicios de la UBU (UBUNet, UBUVirtual, Office365, etc) •[UTIL] Mi Código de Barras para la BIBLIOTECA de la UBU [UTIL] Subir mi foto actualizada

• Subir el archivo con la fotografía y dar al botón "Validar fotografía".

Fotografía UBU - Subir un archivo (Solicitud de alta/cambio)

Selecciona un archivo con tu fotografía con las siguientes características: **Tamaño**: 189 pixels de ancho x 227 pixels de alto. **Formatos admitidos**: JPEG (extensiones \*.jpg y \*.jpeg), PNG, GIF y BMP.

Si necesitas orientación para obtener un archivo con la fotografía en el formato adecuado puedes consultar este <u>DOCUMENTO DE AYUDA</u>.

Seleccionar archivo Ningún archi... seleccionado Validar Fotografía

• Si el formato no es correcto, se reciben avisos del error. En el documento de ayuda se encuentran las instrucciones para adaptar las fotografías al formato necesario.

**AVISO:** La Fotografía elegida tiene 956 pixels de ancho x 549 pixels de alto. Recuerda que sus dimensiones deben ser 189 pixels de ancho x 227 pixels de alto.

**AVISO:** No se admiten archivos que excedan de los 102400 bytes.

AVISO: El formato del archivo elegido no es ninguno de los admitidos.

• Si el formato es correcto, se visualiza la fotografía y se puede dar al botón "Confirmar Fotografía".

Fotografía UBU - Subir un archivo (Solicitud de alta/cambio)

Confirmar Fotografía Elegir otro archivo

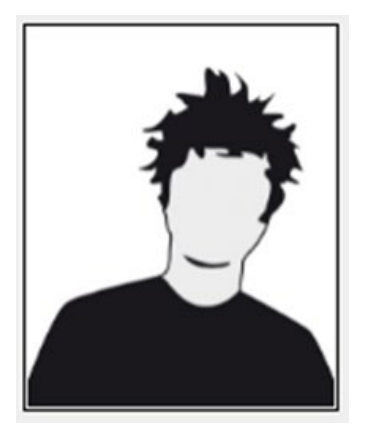

• Se recibe confirmación al finalizar el proceso

## **CONFIRMACIÓN:**

Tu solicitud de alta/cambio de fotografía se ha registrado correctamente. En cuanto sea procesada (una semana aprox.) podrás comprobar los efectos del alta/cambio.

**NOTA**: Sólo se procesará la última solicitud registrada.